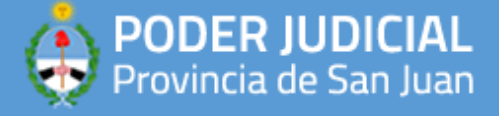

## **APLICACIONES RECOMENDADAS**

## **CUTEPDF WRITER**

1) Para poder convertir documentos de Word a PDF debe descargar esta aplicación desde el siguiente enlace: <u>https://www.cutepdf.com</u>

Requisitos para su instalacion:

- Soporta Windows Vista/7/8/8.1/10 (32 y 64 bit)
- Soporta Windows Server 2008/2012/2016/2019
- Requiere un conversor Postcript a PDF como Ghostscript (gratuito)
- 1) Debe abrir su navegador y dirigirse a <u>https://www.cutepdf.com/download/converter.exe</u> para descargar el conversor Ghostcript

| 🔀 Setup - Free Converter — 🗆 🗙                                                                           | 🔂 Setup - Free Converter - 🗆 🗙                                                        |
|----------------------------------------------------------------------------------------------------|---------------------------------------------------------------------------------------|
| Ready to Install<br>Setup is now ready to begin installing Free Converter on your computer.              | Downloading additional files<br>Please wait, while setup downloading additional files |
| Click Install to continue with the installation.                                                         | Downloading 2,30 of 21,97 MB                                                          |
| Install Cancel                                                                                           | Next > Cancel                                                                         |
| Setup - Free Converter  Installing Please wait while Setup installs Free Conv  Setup  The free converted | erter on your computer.                                                               |
|                                                                                                    | Cancel                                                                                |

 Posteriormente debe descargar la aplicación CutePDF Writer ingresando a <u>https://www.cutepdf.com/</u> y hacer click en "Free Download". Luego de descargarla, ejecutar el instalador de la aplicación.

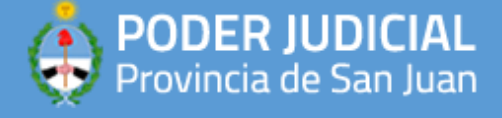

| 🛃 Setup - CutePDF Writer                                                                                                    |                             | ×      | 🛃 Setup - CutePDF Writer                                                  |                        | ×      |
|----------------------------------------------------------------------------------------------------|-----------------------------|--------|---------------------------------------------------------------------------|------------------------|--------|
| License Agreement<br>Please read the following important information before continuing.                                                                                                    |                             |        | Select Destination Location<br>Where should CutePDF Writer be installed?  |                        |        |
| Please read the following License Agreement. You must accept the terr<br>agreement before continuing with the installation.                                                                                                    | ms of this                  |        | Setup will install CutePDF Writer into the following folder.              |                        |        |
| CutePDF Writer Copyright © by Acro Softwar<br>All rights reserved.<br>This license applies to the CutePDF Writer<br>Software").<br>CutePDF Writer is free software. By using,<br>copying, transmitting, distributing or ins<br>CutePDF Writer wow acres to all of the to | e, Inc.<br>("The<br>talling | ^      | To continue, dick Next. If you would like to select a different folder, o | lick Browse.<br>Browse |        |
| I accept the agreement     I do not accept the agreement                                                                                                    |                             |        | At least 10,7 MB of free disk space is required.                          |                        |        |
| Privacy Policy Next >                                                                                                    | • (                         | Cancel | < Back Next                                                               | >                      | Cancel |

3) Una vez finalizada la instalacion, se abrira la pagina de la captura con unas breves indicaciones de uso (en ingles). Esto indica que la aplicación se instalo correctamente.

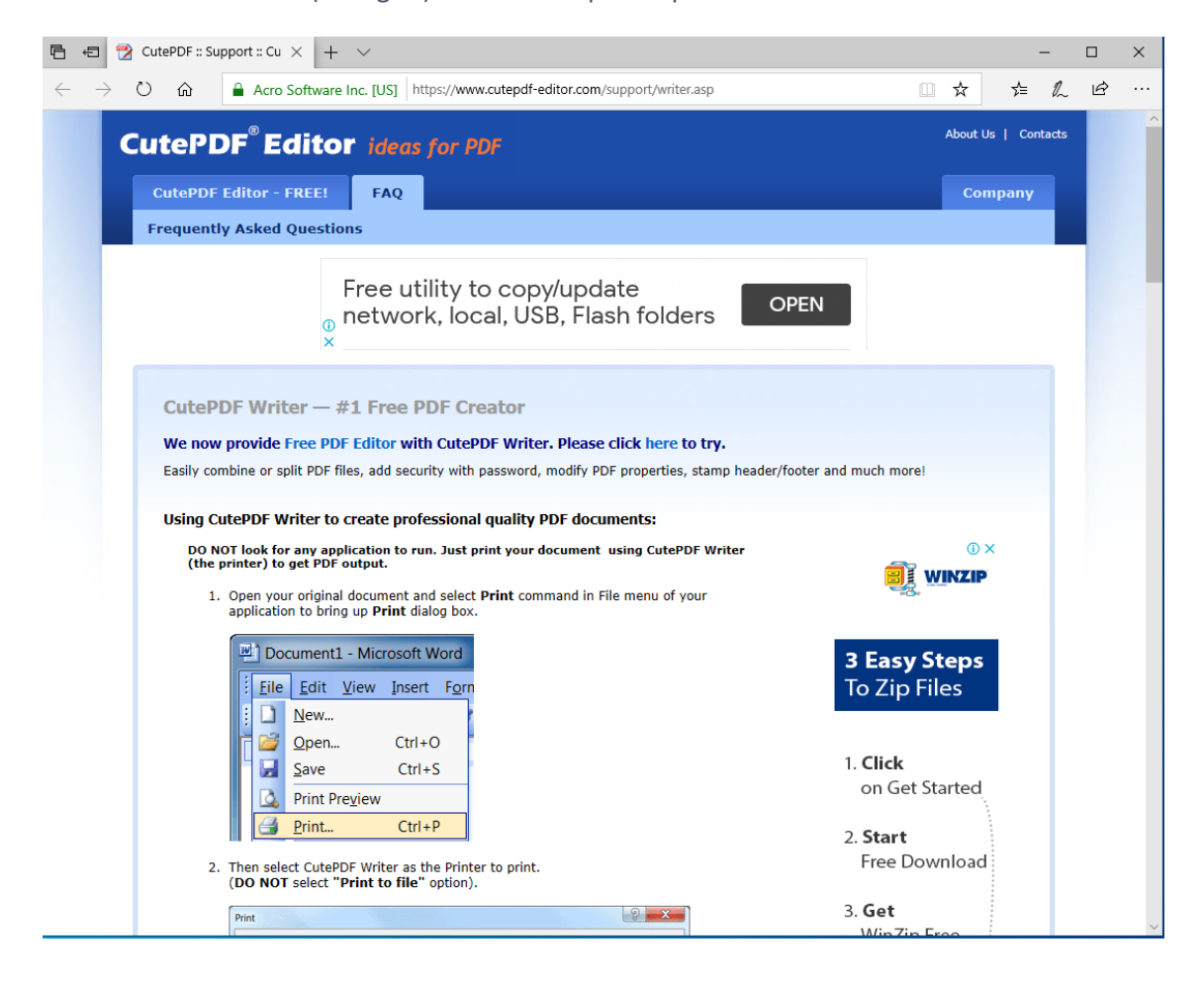

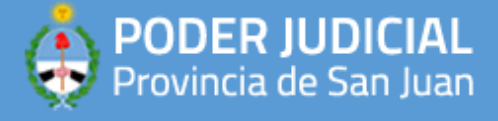

4) Para comenzar a utilizarla, abra un documento .doc/.docx con su procesador de textos, dirijase al menu Archivo/Imprimir/Imprimir.

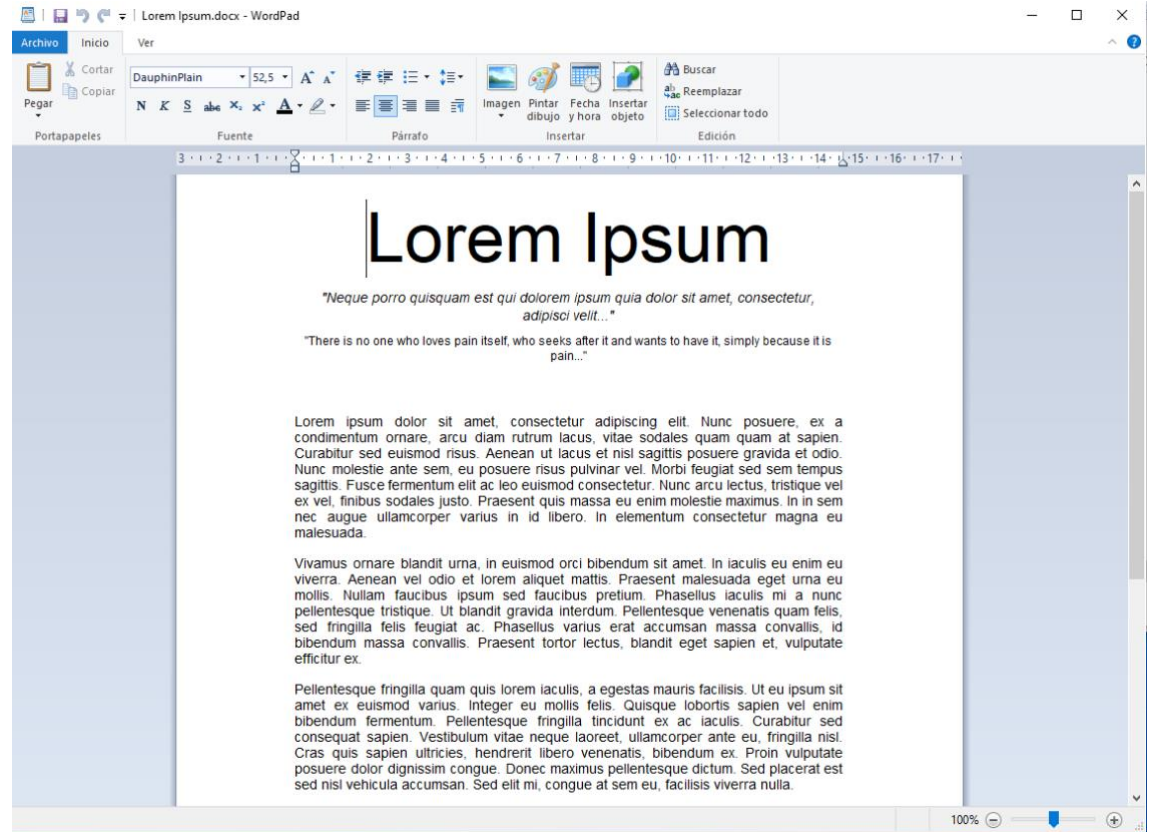

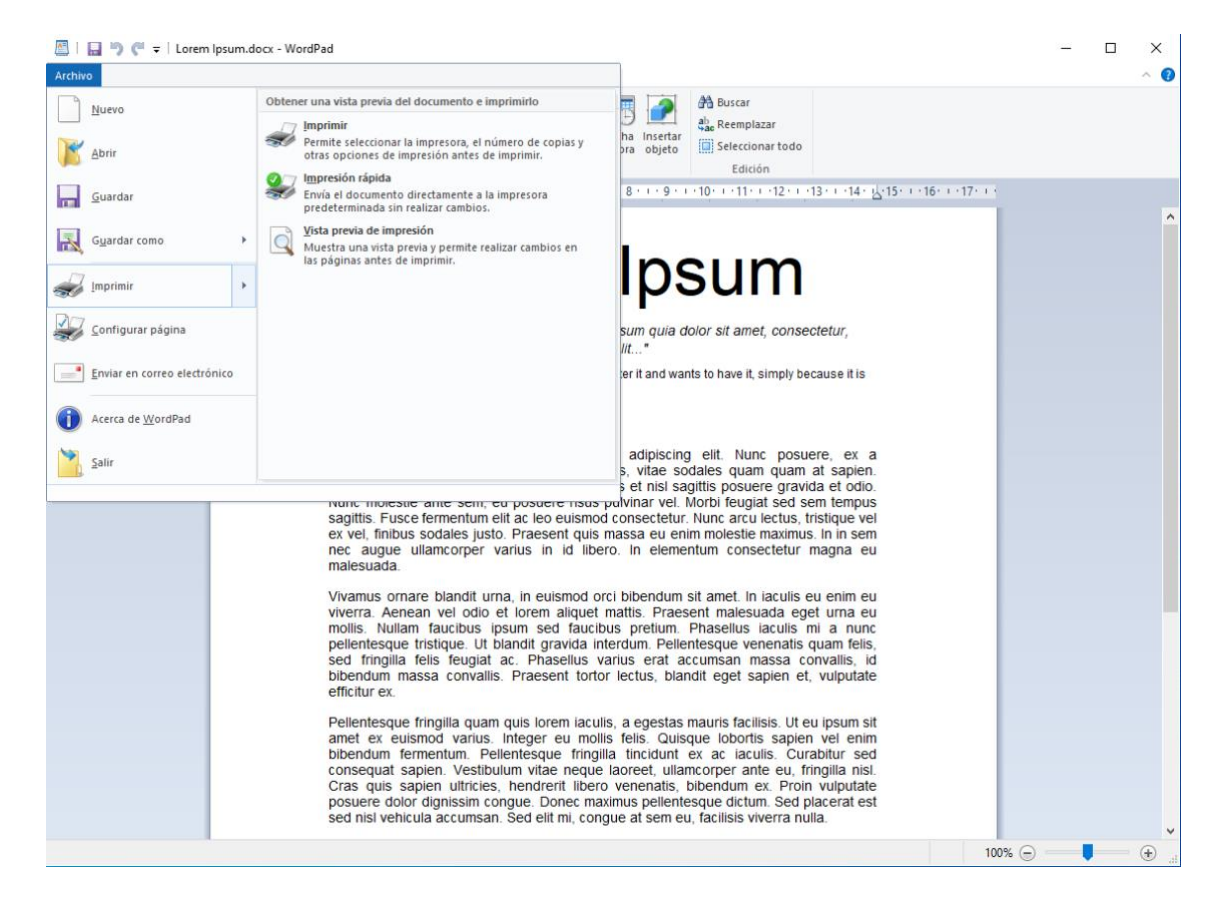

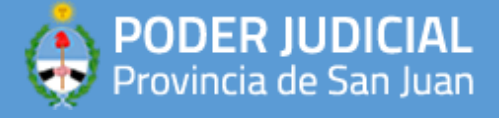

5) En el listado de impresoras de su equipo, podra ver a "CutePDF Writer" que es en donde "imprimira" a PDF el documento. Selecciona esa opcion, y luego debe click en "Imprimir".

| 🖶 Imprimir                                                                                  | Х |
|---------------------------------------------------------------------------------------------|---|
| General                                                                                     |   |
| Seleccionar impresora                                                                       |   |
| CutePDF Writer Indices Microsoft XPS Document                                               |   |
| Microsoft Print to PDF     SWD PRINTER                                                      |   |
| < >                                                                                         |   |
| Estado: Listo Imprimir a un archivo Preferencias                                            |   |
| Comentario: Buscar impresora                                                                |   |
| Intervalo de páginas                                                                        |   |
| ● Todo           Número de copias:         1         +                                      |   |
| Selección Página actual                                                                     |   |
| O Páginas: 1-65535 ☑ Intercalar                                                             |   |
| Escriba un solo número o intervalo de <u>1</u> 25 <u>1</u> 25<br>páginas. Por ejemplo: 5-12 |   |
| Imprimir Cancelar Aplicar                                                                   |   |

6) Finalmente, se abrira una ventana como la siguiente en donde debe indicar la ubicación del archivo PDF que sera convertido.

| CutePDF Writer                                                                                                    |                                                                                                    |                                                                         |                      | ×   |
|----------------------------------------------------------------------------------------------------|----------------------------------------------------------------------------------------------------|-------------------------------------------------------------------------|----------------------|-----|
| ← → • ↑ 🗎                                                                                                    | > Este equipo > Documentos >                                                                                                    | ٽ ~                                                                     | Buscar en Documentos | Q,  |
| Organizar 👻 Nu                                                                                                    | ueva carpeta                                                                                                    |                                                                         |                      | ?   |
| <ul> <li>Acceso rápido</li> <li>Escritorio</li> <li>Descargas</li> <li>Documentos</li> <li>Imágenes</li> <li>Downloads</li> <li>Output</li> <li>paso</li> <li>tmpPDF</li> <li>OneDrive</li> <li>Este equipo</li> <li>Jescargas</li> <li>Documentos</li> </ul> | Nombre                                                                                                    | Fecha de modifica                                                       | Tipo Tamañ           | io  |
| > Escritorio                                                                                                    | v <                                                                                                    |                                                                         |                      | >   |
| Nombre:                                                                                                    | Lorem lpsum.pdf                                                                                                    |                                                                         |                      | ~   |
| Tipo:                                                                                                    | PDF Document (*.pdf)                                                                                                    |                                                                         |                      | ~   |
|                                                                                                    | Document Properties         Add Passwords         Open saved PDF with         CutePDF Professional         Get CutePDF Profor more Tools         Default PDF Viewer | Edit with FREE<br>CutePDF Editor     Show in folder     Attach to Email |                      |     |
| <ul> <li>Ocultar carpetas</li> </ul>                                                                                                    |                                                                                                    | Help                                                                    | Guardar Cance        | lar |